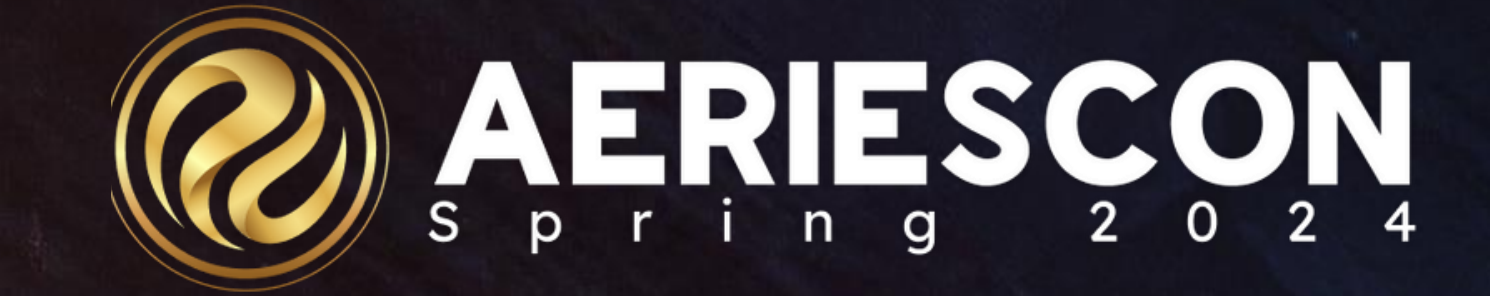

### Flex Scheduling – Traditional Bell Schedule

Session 325-1

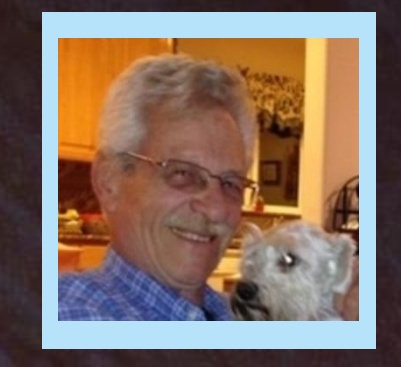

### SAM DEFEO | AERIES TRAINER

Information shared throughout this presentation is the property of Aeries Software. Information or images may not be reproduced, duplicated, or shared without the prior written consent of Aeries Software.

# Acence

| 01 | Changes to MST & SMS | 04 | Α |
|----|----------------------|----|---|
| 02 | Flex Periods         | 05 | C |
| 03 | Class Calendars      | 06 | S |

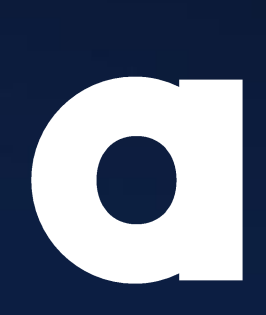

### void Conflicts

Define Sections

Section Staff Members

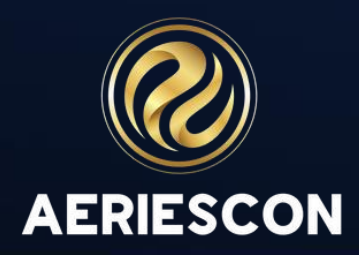

### CHANGES TO MST and SMS

**Traditional Scheduling** Flex Scheduling 1. Flex Period (FTF) 1. Period and Block 2. Split Term and Day Tags 2. Class Calendar (CCL) 3. Primary Teacher, TCH #2, TCH #3 3. Section Staff (SSE or SSM) 4. Teacher (TCH) 4. Staff (STF) 5. Bell Schedule (BEL) 5. Flex Period Times (FTF) 6. Block Schedule Calendar (DAY) 6. Class Calendar Dates (CCD)

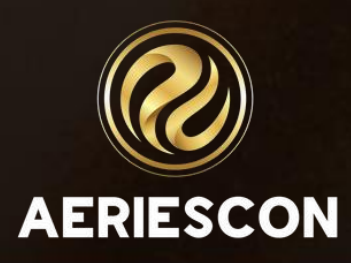

### FLEX PERIOD OVERVIEW

- Flex Periods are created and linked to sections in the MST and/or the SMS tables.
- Flex Periods include Start and End times for each period.
- Custom Bell Schedules are defined (BSD) and linked to School ulletCalendar (DAY).
- Custom Bell Schedule times may be defined within the Flex ulletPeriods

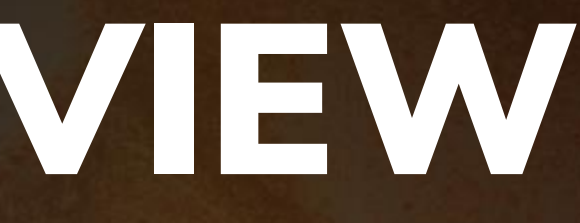

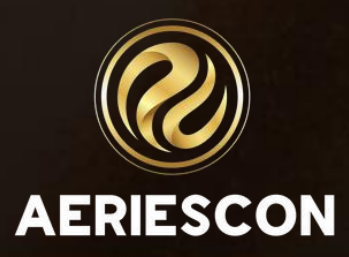

### FLEX PERIODS - FTFTABLE

- Academic Year (FTF.YR)  $\bullet$
- Short Title (FTF.STI) 6 characters maximum ullet
- Tiny Title (FTF.TT) 2 characters ulletTexas – field is used for state reporting. California – currently field is not used
- Description (FTF.DE) 50 characters igodol
- Start and End times (FTF.ST and FTF.ET) ightarrow
- Type (FTF.TY)  $\bullet$ Blank = Standard Flex Period. C = Non-Conflict Flex Period
- Custom Bell Schedule Start and End times (FTT)

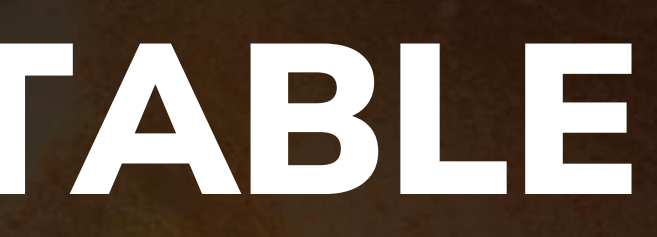

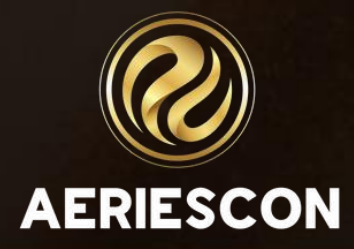

### CLASS CALENDARS OVERVIEW

- Class Calendars are created and linked to sections in the MST and/or the SMS tables.
- Class Calendars are used to indicate which school days a section/class meets.
- Class Calendars can be created for sections that meet every • day, every other day, all Mondays and Tuesdays, Fridays only, etc.
- It is recommended that for each Flex Period there exists a corresponding Class Calendar.

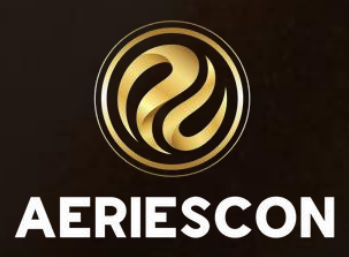

### CLASS CALENDARS - CCL TABLE

- Academic Year (CCL.YR) •
- Short Title (CCL.STI) 6 characters maximum
- Description (CCL.DE) 255 characters ightarrow
- Mass Select Dates (CCD) ullet
- Admin users can COPY the Class Calendars (within the same school) ightarrow
- Admin users can PUSH the Class Calendars (to other schools) ightarrow

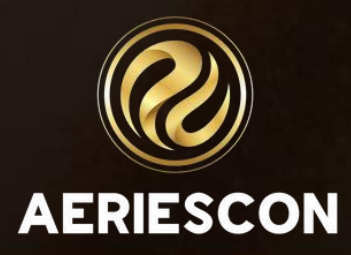

### **BELL SCHEDULE – 1 LUNCH**

### Create a Lunch Flex Period if Lunch is a course

| Flex Period | Start/End Times | Class Calendar | Meeting Days |
|-------------|-----------------|----------------|--------------|
| P1          | 8:00-8:50       | P1             | MTWRF        |
| P2          | 8:55-9:45       | P2             | MTWRF        |
| P3          | 10:05-10:55     | P3             | MTWRF        |
| P4          | 11:00-11:50     | P4             | MTWRF        |
| LUNCH       | 11:50-12:20     | LUNCH          | MTWRF        |
| P5          | 12:25-1:15      | P5             | MTWRF        |
| P6          | 1:20-2:10       | P6             | MTWRF        |

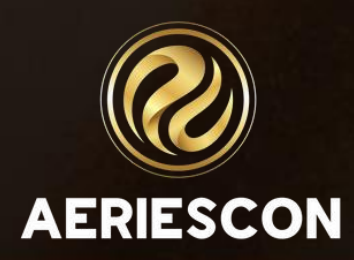

### **BELL SCHEDULE – 2 LUNCHES**

### Create two Lunch Flex Periods if Lunch is a course

| Flex Period | Start/End Times | <b>Class Calendar</b> | Meeting Days |
|-------------|-----------------|-----------------------|--------------|
| P1          | 8:00 - 8:50     | P1                    | MTWF         |
| P2          | 8:55 – 9:45     | P2                    | MTWRF        |
| P3          | 10:05 - 10:55   | P3                    | MTWRF        |
| P4          | 11:00 - 11:50   | P4                    | MTWRF        |
| P5A         | 11:55 – 12:45   | P5A                   | MTWRF        |
| LUNCH2      | 12:45 – 1:15    | LUNCH2                | MTWRF        |
| LUNCH1      | 11:50 - 12:20   | LUNCH2                | MTWRF        |
| P5B         | 12:25 – 1:15    | P5B                   | MTWRF        |
| P6          | 1:20 - 2:10     | P6                    | MTWRF        |

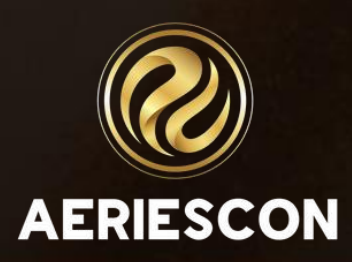

### WHAT CREATES A CONFLICT?

A scheduling conflict occurs when these three criteria are met:

- 1. Sections meet in the same or overlapping terms (i.e.: Fall and Quarter 1 are overlapping terms)
- 2. Sections meet at the same or overlapping time
- 3. Sections meet on the same day(s)

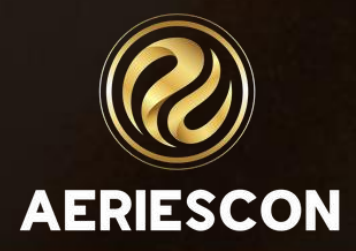

### AVOIDING CONFLICTS

- To avoid scheduling conflicts, create different Flex Periods and/or different Class Calendars.
- To help identify how to create Flex Periods and Class Calendars, consider these questions:
  - 1. Which day/days do all or most of the periods meet?
  - 2. Which day/days are the exceptions?

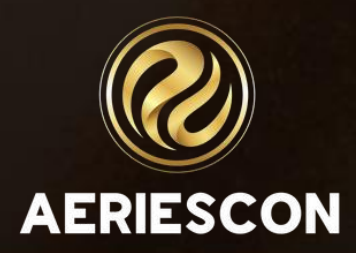

### DEFINE SECTIONS: MST OR SMS

- Add a section to the MST or the SMS table
- Select a Flex Period
- Select the corresponding Class Calendar
- Enter Course ID, Room, Grade Range, Max, and other required fields ullet
- Assign a primary Staff record to the section ightarrow
- If needed, assign additional Staff records to the section

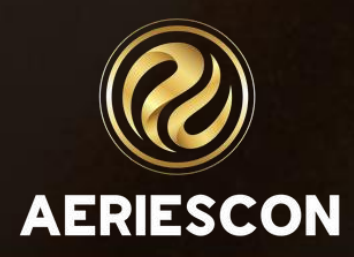

### KEY TAKEAWAYS

- Add Flex Periods for a traditional bell schedule.
- Add Class Calendars for a traditional bell schedule.
- Link Flex Periods and Class Calendars to sections in MST or SMS.
- Add Section Staff Members to sections in MST or SMS.

edule. schedule. sections in MST or SMS. MST or SMS.

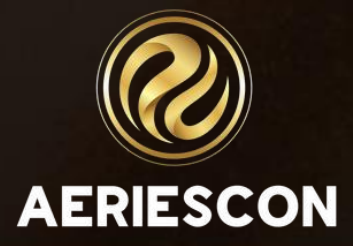

### Additional Workshops to Consider

- 272 Flex Queries
- <u>305-1</u> Managing Scheduling Course Requests
- 305-2 Student Course Requests Using the Aeries Student Portal
- 310-1 Student Scheduling for Next Year Building the Scheduling Master Schedule
- 310-2 Student Scheduling for Next Year Scheduling Students
- 320 Master Schedule Building Theory ullet
- 325-2 Flex Scheduling Complex Bell Schedules
- **Elementary School with Primary Class** 328 ightarrow
- Scheduling Master Schedule Board 330 ightarrow
- Student Scheduling Scheduling Groups and Teams 340

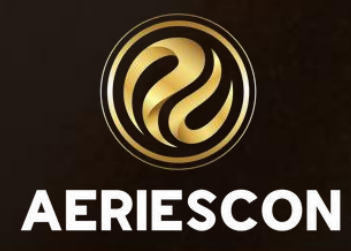

## 

Please take a moment to complete our session survey.

http://surveys.aeries.com/s3/AeriesCon-Session-Feedback-Survey-Spring-2024

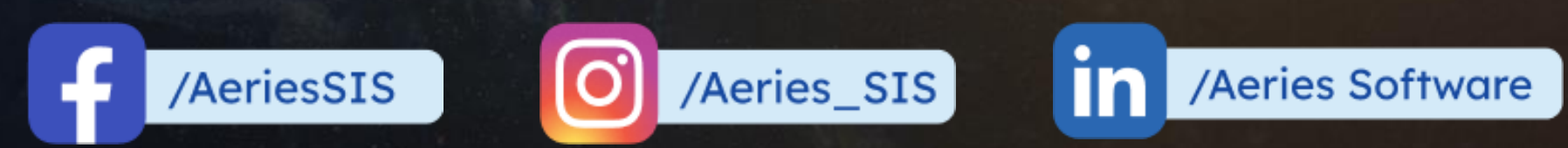

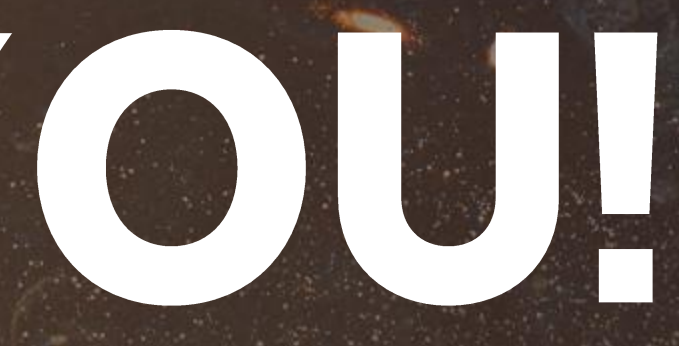

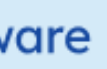

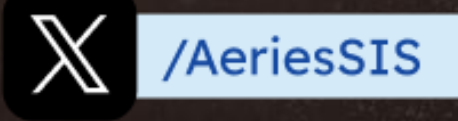

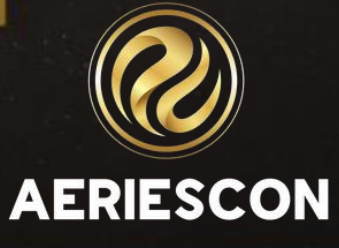

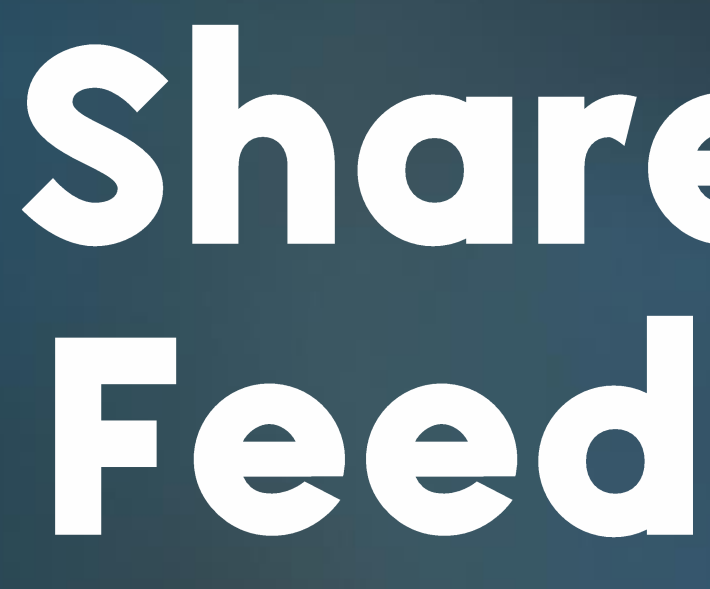

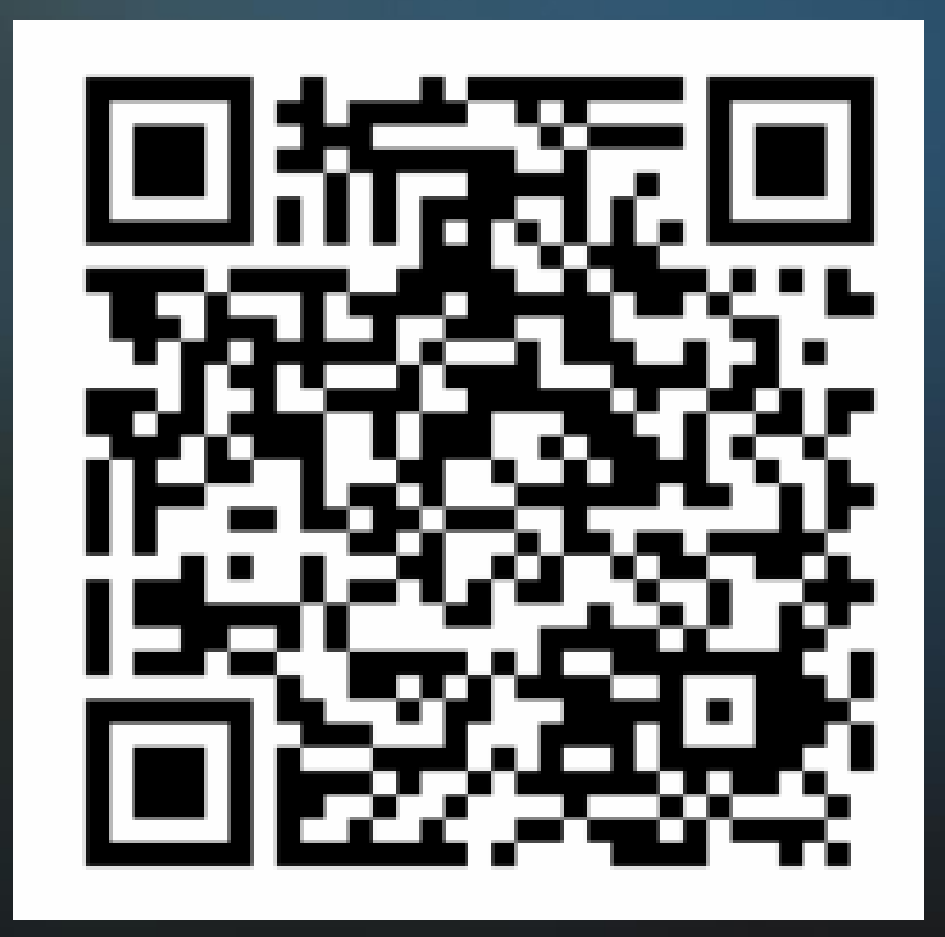

# Share your Feedback:

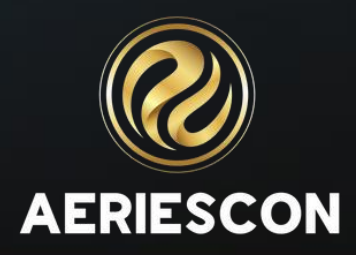